## Sistema d'Impressió Autogestionat

## Accedir a la impressora

Per accedir al sistema d'impressió autogestionat ens hem de dirigir a la plana web <u>https://uabprn.printercloud5.com/admin/</u>. Ens validem prement el botó UAB Printer:

| PrinterLogic   a vision solution |
|----------------------------------|
| Username                         |
| Password                         |
| Lost Password Log In             |
| Login with                       |
| UAB Printer                      |
| Privacy Policy                   |

Un cop haguem accedit, despleguem la carpeta del nostre edifici:

Universitat AutĀ<sup>2</sup>noma de Barcelon
DTIC - Edifici D

I ens sortiran les impressores que podem administrar:

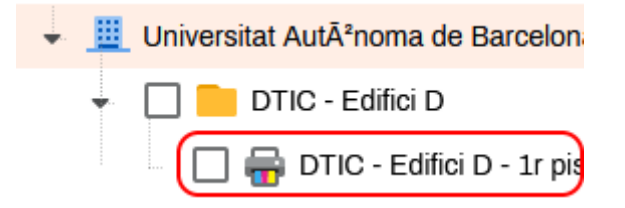

Anem a l'apartat 'Deploy' i premem el botó 'Add':

| <b>Printer</b> Logic                 | a VASION solution                                                                                                    | ۹                     | Support &                            | Training <b>v</b>                     | exemple 🔻                |
|--------------------------------------|----------------------------------------------------------------------------------------------------|-----------------------|--------------------------------------|---------------------------------------|--------------------------|
| New Move Copy Delete                 | Deploy Portal Security                                                                                                    |                       |                                      |                                       |                          |
| 🔸 🧾 Universitat Aut²noma de Barcelon |                                                                                                    |                       |                                      |                                       |                          |
| 👻 🔲 📒 DTIC - Edifici D               | Deploy                                                                                                    | Add                   | Delete                               |                                       | Save                     |
| 🗾 🖶 DTIC - Edifici D - 1r pis        | Add user, computer, group, IP address range, hostname or M<br>of the item. The printer will be deployed during the next log in | IAC address           | objects to depl<br>user right clicks | loy the printer t<br>s the system tra | o members<br>ay icon and |
|                                      | selects refresh. When removing an item the printer will the Deployment" option is enabled in the Tools > Settings > Client     | oe removed<br>t page. | from the clier                       | nt computer if                        | the "Sync                |
|                                      | Name Share Users                                                                                                    | Con                   | nputers                              | Set Defa                              | ault                     |

## Triem 'IdP Users or Groups' i Users

|                       |        | Add               | Delete                                                           | Cancel                                    | Sa     |
|-----------------------|--------|-------------------|------------------------------------------------------------------|-------------------------------------------|--------|
| p, IP add<br>II be d€ | Users  | tname or MAC addr | Active Direct                                                    | ory<br>Groups                             | ►<br>m |
| abled ir              | Groups |                   | IP Address F                                                     | Range                                     |        |
|                       | Share  | Users (           | Hostname<br>MAC Addres<br>Chromebook<br>Chromebook<br>Advanced G | ss<br>< Serial Numb<br>< Asset Id<br>roup | er     |

Posem el NIU de la persona que volem afegir, premem el botó 'Search' la seleccionem i fem clic al botó 'Add':

| Add IdP Users | Irch for:   | Search     | Email | IdD Name  | ×  |
|---------------|-------------|------------|-------|-----------|----|
|               | FIIST NATIN | Lastindine | Email | iur maine |    |
|               |             |            |       |           |    |
|               |             |            |       |           |    |
|               |             |            |       |           |    |
|               |             |            |       |           |    |
|               |             |            |       |           |    |
|               |             |            |       |           |    |
|               |             |            |       |           |    |
|               |             |            |       |           |    |
|               |             |            | _     |           |    |
|               |             |            |       | Add Clos  | se |
|               |             |            |       |           |    |

Deixem les opcions per defecte i observem que ja surt la llista d'usuaris:

|                                | onal Security                                                                                    |                                              |                     |                                                |                       |        |
|--------------------------------|--------------------------------------------------------------------------------------------------|----------------------------------------------|---------------------|------------------------------------------------|-----------------------|--------|
| eploy                          |                                                                                                  |                                              | F                   | Add Delete                                     |                       | Sav    |
| Add user, co<br>in or after th | mputer, group, IP address range, hostname or<br>e user right clicks the system trav icon and sel | MAC address objects to deploy the printer to | members of the iter | m. The printer will be<br>from the client comp | e deployed during the | e next |
| option is ena                  | bled in the Tools > Settings > Client page.                                                      | etereteret. Therrenoung arrient the prin     |                     |                                                | ater in the Sync Dep  | JOyIII |

En les properes quatre hores, la impressora s'instal·larà automàticament.